## Anleitung zur Einrichtung von MEDISTAR Allgemeine vorbereitende Maßnahmen:

- Folgen Sie der Anleitung zur Installation von sonoGDT auf dem Server-PC. Im Rahmen der Installation wird das Installationsverzeichnis mit dem Namen **sonoGDT** freigegeben, so dass es nun jeder Benutzer unter \\<u>Server\sonoGDT</u> erreicht.
- Starten Sie sonoGDT\_Diagnose, klicken Sie dort auf Spezial-Konfiguration und setzen Sie auf dem Tabellenreiter Praxissoftware Ihre Einstellungen entsprechend Ihren Gegebenheiten.
- Unter Punkt 6. (Schnelleinstellungen) nehmen Sie dann die Schnellkonfiguration vor

## Spezifische Einstellungen für Ihre Praxissoftware:

- Geben Sie in medistar **PSH** (Enter) ein, starten Sie dann über **fasm** den Formulareditor, drücken Sie ENTER und wählen Sie aus der Liste das Formular **MS3.FM\_GDT-S** auf und tragen Sie folgende Konfiguration in freie Positionen ein:
- c\_lzif..(frei lassen)c\_mtxt..SONOBILDc\_gnam..SONOBILDc\_uart..SONO00c\_sart..6311c\_lzif..(frei lassen)
- Starten Sie die Shell über den Befehl PSH, geben Sie dann ga\_gdt zur Konfiguration der GDT-Schnittstelle ein. Legen Sie mittels F2 einen neuen Eintrag gemäß der Screenshots an, der Name lautet SONOBILD, die Untersuchungsart SONO00:

| 👹 GA GDT                                                                |                                                               |                          |                        |       | <u>? ×</u> |
|-------------------------------------------------------------------------|---------------------------------------------------------------|--------------------------|------------------------|-------|------------|
| 🖥 Grundeinstel                                                          | lungen                                                        |                          |                        |       | j          |
| Gerät <mark>S</mark> ONOE                                               | ILD                                                           |                          |                        |       |            |
| Export<br>Exportdatei<br>Verzeichnis<br>Aufruf<br>Programm<br>Parameter | SONOEDV1.GDT<br>\\SERVER\SONOGD<br>\\SERVER\SONOGD            | DT\GDT<br>DT\GDTVIEWER.I | EXE                    |       |            |
| Verzeichnis                                                             | \\SERVER\SONOGDT                                              |                          |                        |       |            |
| Import<br>Importdatei<br>Verzeichnis<br>Anzeigeprogr<br>Zeilentypen     | EDV1SONO.*<br>\\SERVER\SONOGDT\GDT<br>amm Antwort GDT konform |                          | · konform              |       |            |
| Verweis<br>Diagnose                                                     | Befund<br>Fremdbefund                                         | Kommentar<br>Ergebnis    | Signatur<br>Größe/Gew. | Werte |            |
| F1 Hilfe, F2 neu, F3 löschen, F4 duplizieren, F5 Exportoptionen         |                                                               |                          |                        |       |            |

– Wechseln Sie mit F5 zu den Exportoptionen, drücken Sie F2 für einen Neueintrag

| 👹 GA GDT                                                                      |                                     | <u>? ×</u> |
|-------------------------------------------------------------------------------|-------------------------------------|------------|
| Exportoptionen                                                                |                                     | ]          |
| Gerät <mark>S</mark> DNOBILD                                                  | Untersuchungsart SOM                | 1000       |
| Patientennummer<br>Mit führenden Nullen<br>Mit Praxisnummer<br>Rein numerisch | N<br>N<br>N                         |            |
| Zeichensatz                                                                   | Windows                             |            |
| Export Größe/Gewicht                                                          | N                                   |            |
|                                                                               |                                     |            |
|                                                                               |                                     |            |
|                                                                               |                                     |            |
|                                                                               |                                     |            |
| F1 Hilfe, F2 neu, F3                                                          | öschen, F4 duplizieren, F5 Importop | otionen    |

– Wechseln Sie mit F5 zu den Importoptionen, drücken Sie F2 für einen Neueintrag

| 😻 GA GDT                                                                                                    | <u>? ×</u>                                                                                                    |
|----------------------------------------------------------------------------------------------------|----------------------------------------------------------------------------------------------------|
| Importoptionen<br>Gerät SbNOBILD                                                                                                    | Untersuchungsart SON000                                                                                            |
| Zeilentypen<br>Verweis S Befund S<br>Diagnose S Fremdbefund S<br>Verweiseintrag<br>Untersuchungsart eintragen<br>Untersuchungsdatum eintragen<br>Erste Kommentarzeile anhänge<br>Datum und Uhrzeit aus Einzel<br>Leistungsziffern<br>Zeilentyp EBM<br>Sonstige Einstellungen<br>Zeichensatz<br>Doppelte Einträge vermeiden<br>Reihenfolge der Einträge<br>Verhalten bei ungültiger Pat | Kommentar S Signatur S Werte S<br>Ergebnis S Größe/Gew. S<br>n N<br>messung N<br>GOÄ<br>Windows<br>J<br>ID Abfrage |
| F1 Hilfe, F2 neu, F3 löschen                                                                                                    | , F4 duplizieren, F5 Grundeinstellungen                                                                            |

- Workflow:
  Tippen Sie im Ultraschallsystem die Patientenangaben inklusive der Patienten-ID ein. Untersuchen Sie Ihren Patienten und beenden Sie die Untersuchung.
- Der GDT-Server verarbeitet die zurückgegebenen Dateien zu einem Eintrag in der Karteikarte

| 👹 TO Testmann, Thorsten 06.10.1970 MEDISTAR                                                                                                    |                                                                                                    | <u>_8×</u>             |  |  |
|----------------------------------------------------------------------------------------------------|----------------------------------------------------------------------------------------------------|------------------------|--|--|
| Datei Extra   MD 🚽 🕢   🛱 🕪 🦍 🎒 🕩 🕑                                                                                                    |                                                                                                    |                        |  |  |
| Testmann, Thorsten<br>PM Privat/ALLIANZ P 06.10.1970 (413 3M) o<br>Basis med.Daten Rechnungen/Termine                                                                                                    | 2                                                                                                  |                        |  |  |
| ے Karl-Wiechert-Allee 64<br>30625 Hannover<br>12 0511 / 54 05 222<br>عا<br>ای Systemberater                                                                                                    |                                                                                                    |                        |  |  |
| MediStar                                                                                                    | IA: Mustermann.Dr. med. Heinz                                                                      |                        |  |  |
| 3                                                                                                    | UA:                                                                                                |                        |  |  |
|                                                                                                    |                                                                                                    |                        |  |  |
|                                                                                                    | 66 🚽                                                                                               |                        |  |  |
| Y         R-CRP=0.1; R-RF=<20; FER=162.0; R-CCF           Y         ENA-PI=1.4; NcX=<10; HLA; R-ASL=25; C           Y         But S=0;09; But H=1;79; Yut A=5; P           16:05:2011         S         XD:SONOGDT.SONO00 16:05:2011 #16:05 | P=0,31; ANA=1:160fgr+nuc<br>hlaA=0,26; ChlaG=0,20<br><del>Aor 8 - 5.5 - 1</del><br>5,2011 16:18:59 |                        |  |  |
|                                                                                                    | I                                                                                                  |                        |  |  |
|                                                                                                    | •                                                                                                  | infügen 5.66 (272)     |  |  |
| 🦺 Start 🛛 🚱 🔈 👘 🚺 🐨 To Testmann, Thorst 🛛 🕅 GA_xDT                                                                                                    | 💾 Total Commander 6.55                                                                             | <b>9 9 9 0 9</b> 15:30 |  |  |